# Online Procurement Development Framework

Donnie MacRae

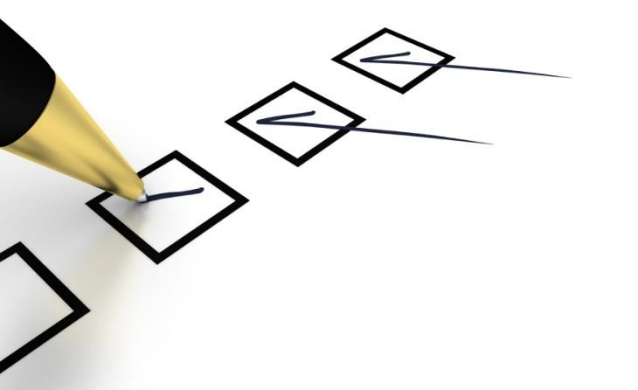

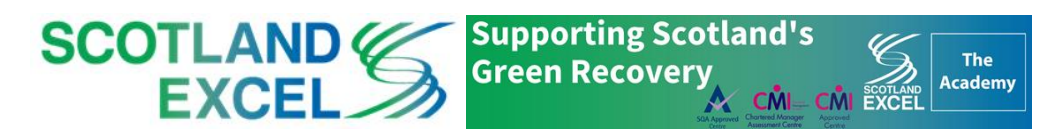

## Agenda

- Benefits, Context & Competency Definitions
- The Online Procurement Development Framework:
  - 1. Choose Sector
  - 2. Choose Competencies
  - 3. Score Competencies
  - 4. Get your Results
  - 5. Restart/Resume/Access your Scorecard
- Knowledge Portal for Scotland Excel Staff

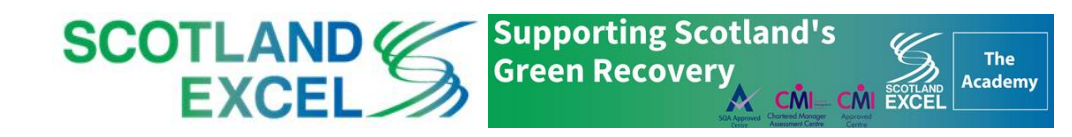

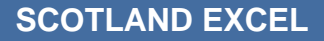

### **Benefits**

- The Procurement Development Framework is an easy-to-use online tool
   with Scotland's procurement competency framework at its core
- It reflects the Scottish procurement context and aligns to the global standards
- The tool allows you to:
  - self-assess your skills
  - identify relevant training and development needs
  - plan you career and personal development

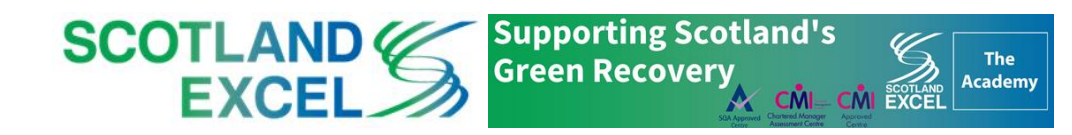

#### Process (How) Infrastructure Performance People Foundations Planning Implementation Delivery (Who) (What) (Why) Pre-market Post contract Tender engagement Corporate Commodity Contract Law Contract Performance Self-Strategy Supplier and and Terms and Management Management and development Supply Chain Conditions Measurement Supplier Procurement Profiling Managing High Strategy and Policy EU and Management Continuous Performance Regulated Spend Analysis Improvement Teams Legislation Supply Chain Tender Process Market and Management Leading and Governance and Supply Chain Influencing Tender Compliance Inventory Evaluation Analysis Management Stakeholder Procurement Specification Relationships Award and Tools and Systems Distribution. Development Debrief Fleet and Logistics Communications Standards and Building Tender Negotiation Conduct Documents Alternative Routes to Mark **Commercial and Financial Awareness** Commercial Competence and Business Acumen Commercial Models Business Case Development Early Financial Management and Modelling engagement & role of the Budgets intelligent client **Planning and Risk Management** (drives bette outcomes) Project and Programme Management Risk Management Sustainability and Innovation Sustainable Procurement

- The Scottish Procurement Competency Framework was first established in 2006 with an update in 2016
- Online Portal

Context

- 9 defined categories
- 37 competencies

SCOTLAND 6

EXCE

Enhanced alignment to the 4 global competency standards:

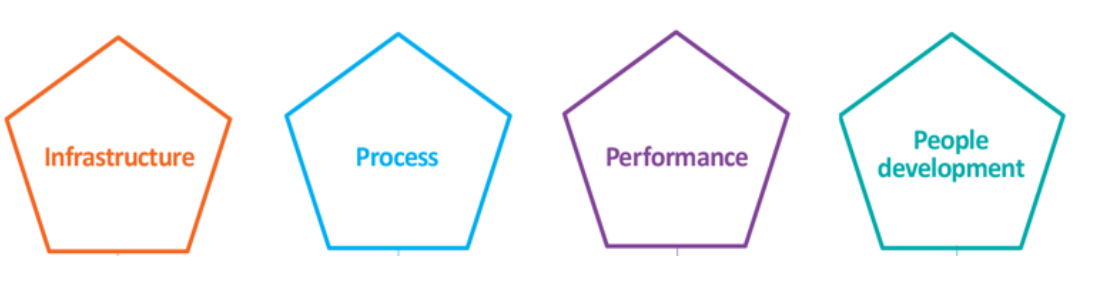

Supporting Scotland's

**Green Recovery** 

The

Academy

#### **The Global Standard**

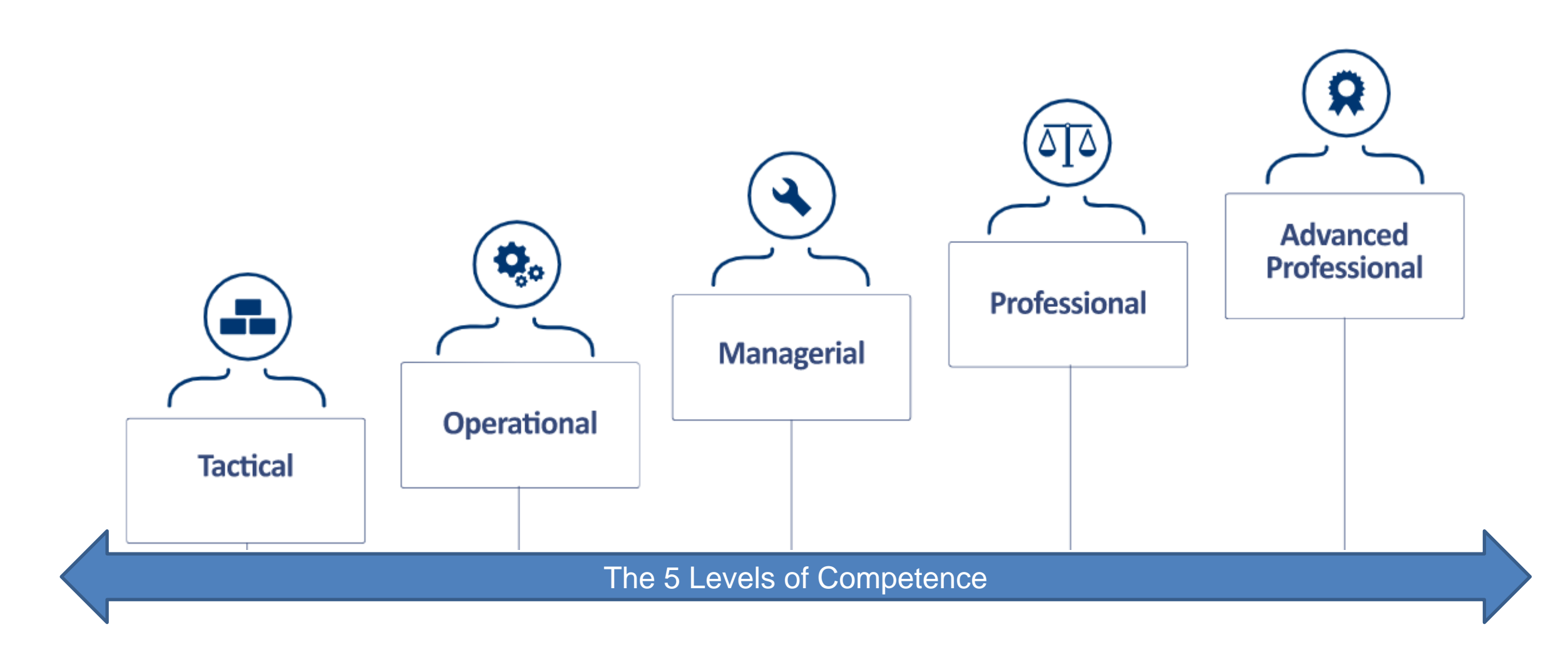

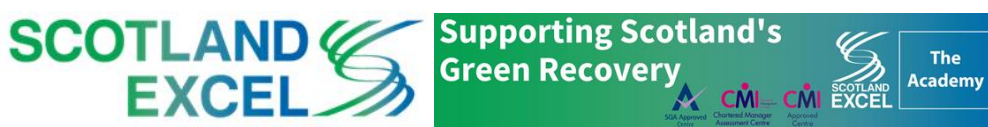

#### **Competency Level Definitions**

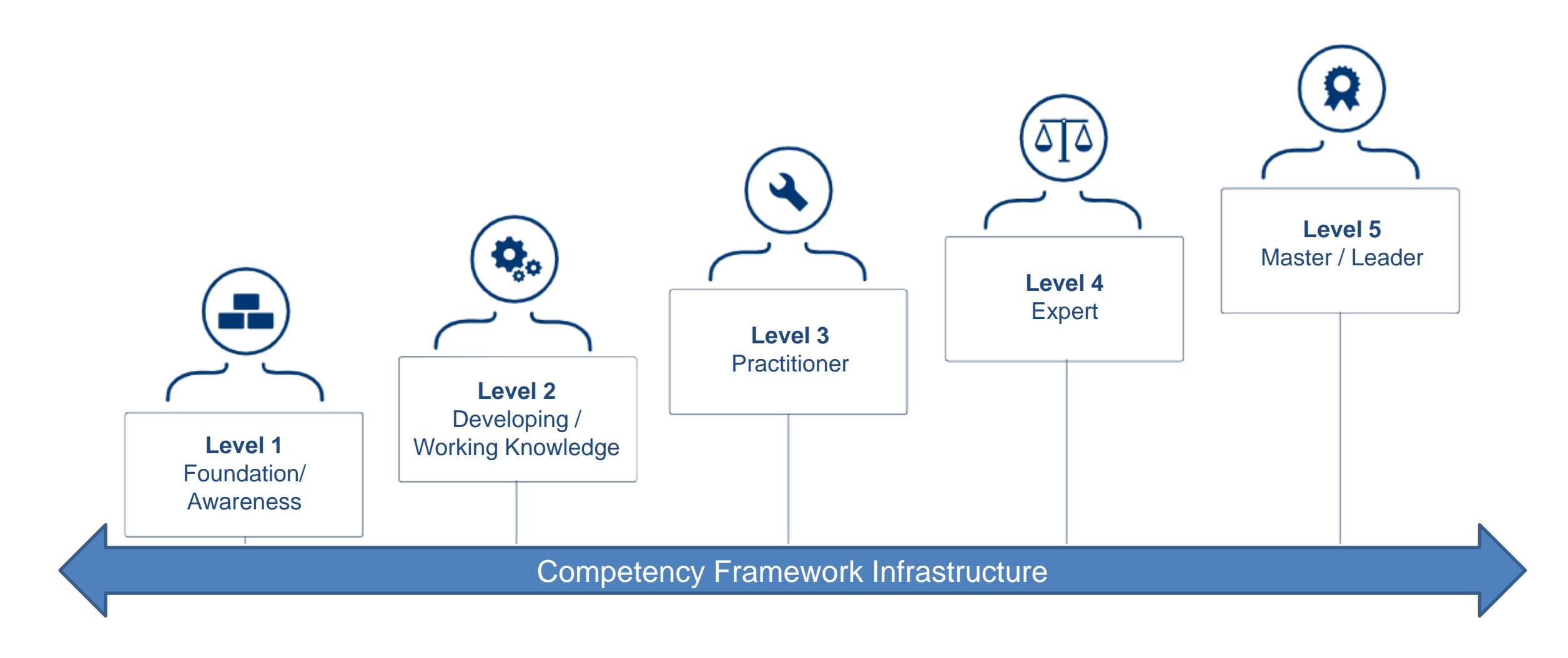

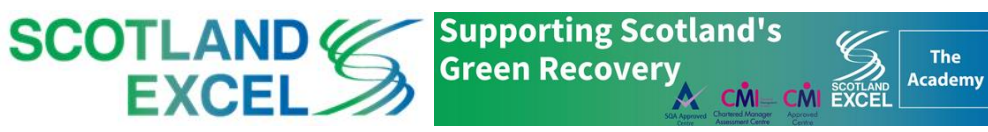

#### **The Academy Options**

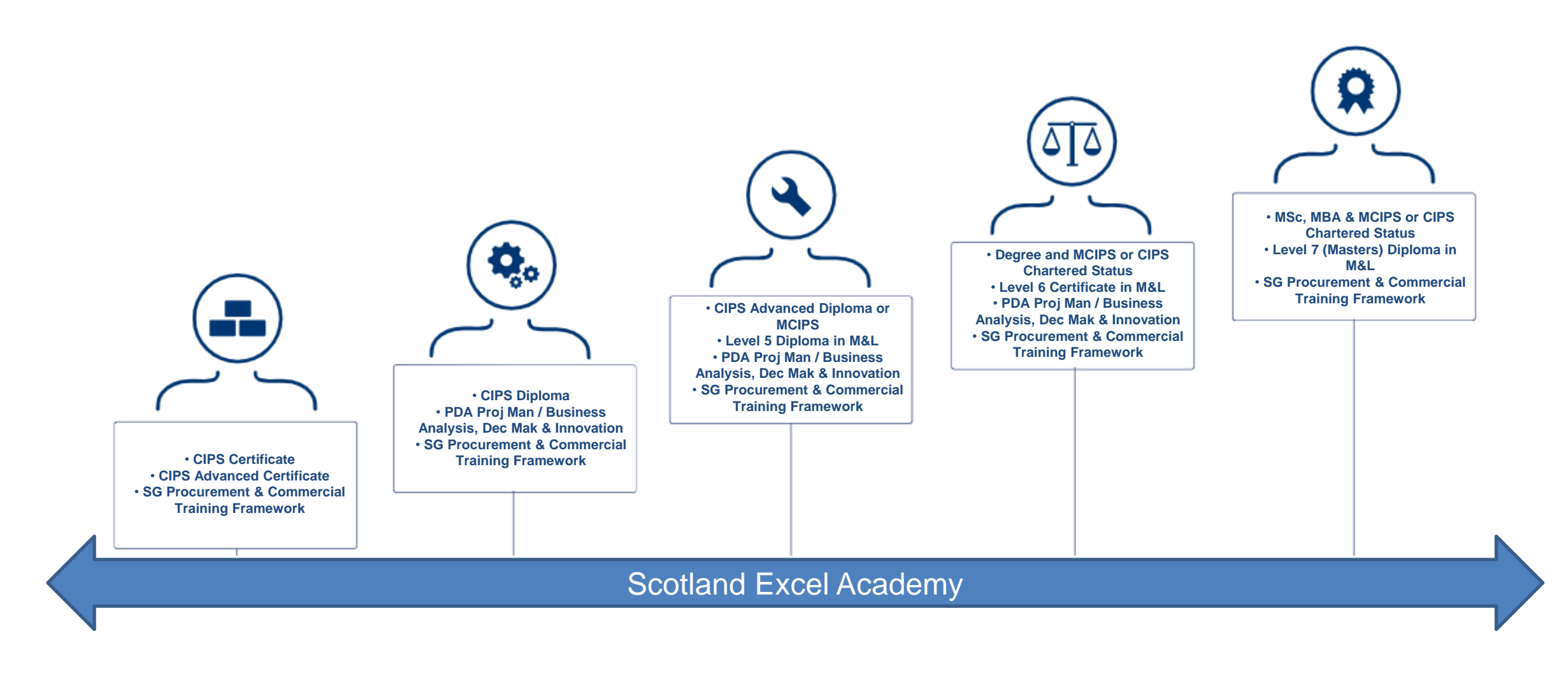

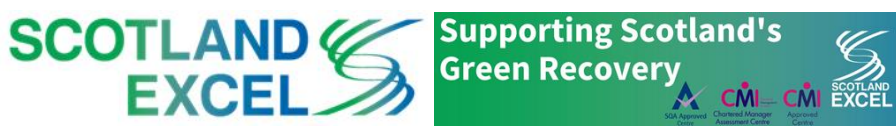

The

Academy

#### The online process to complete

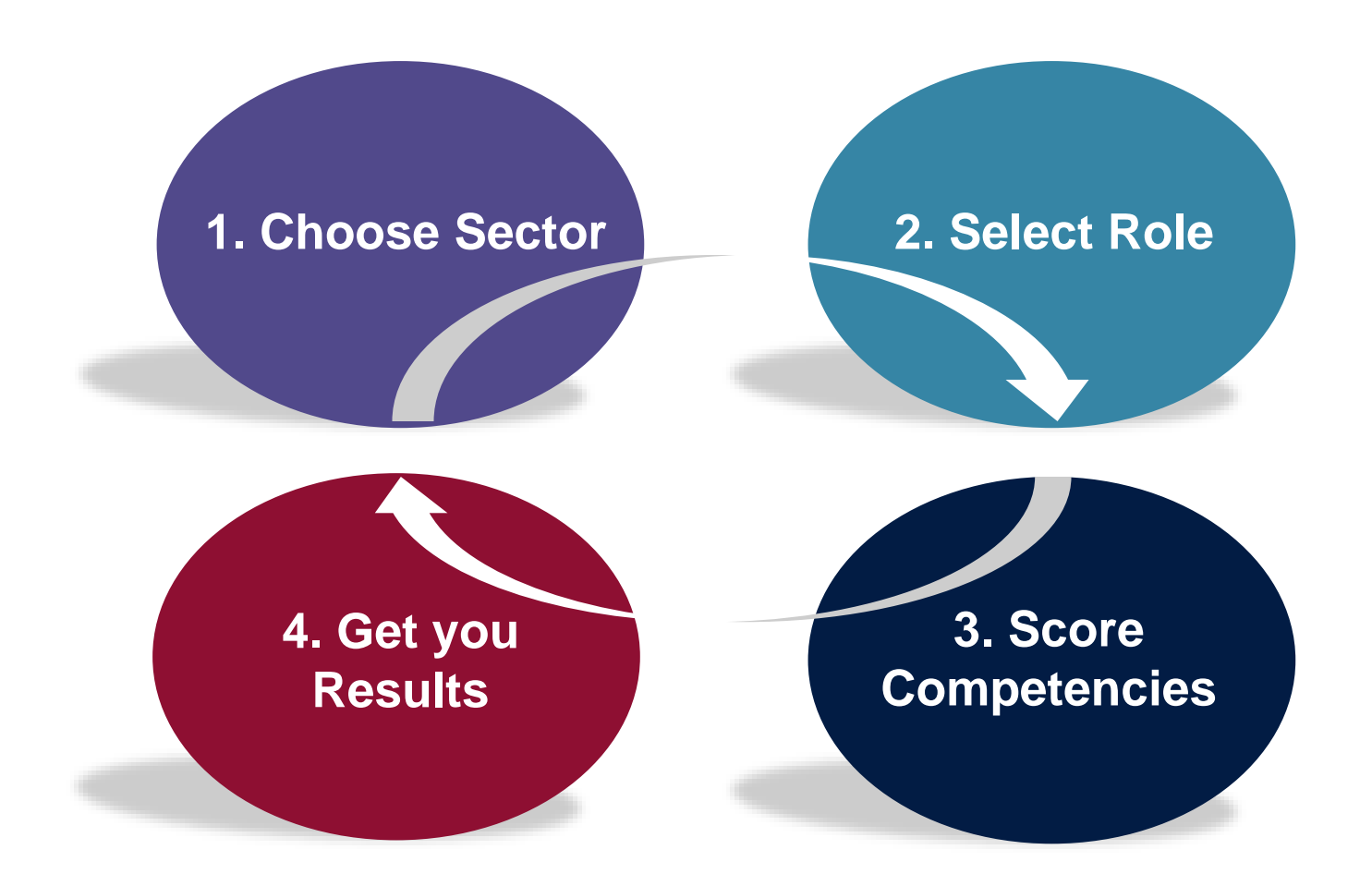

#### Simple Self-Assessment

- Using a job role
- Option to involve your manager
- Viewing your strengths and areas for development

Supporting Scotland's

📐 CŴI– CŴ

Academ

**Green Recovery** 

 Tracking your progress and exporting reports

SCOTLAND

EXCE

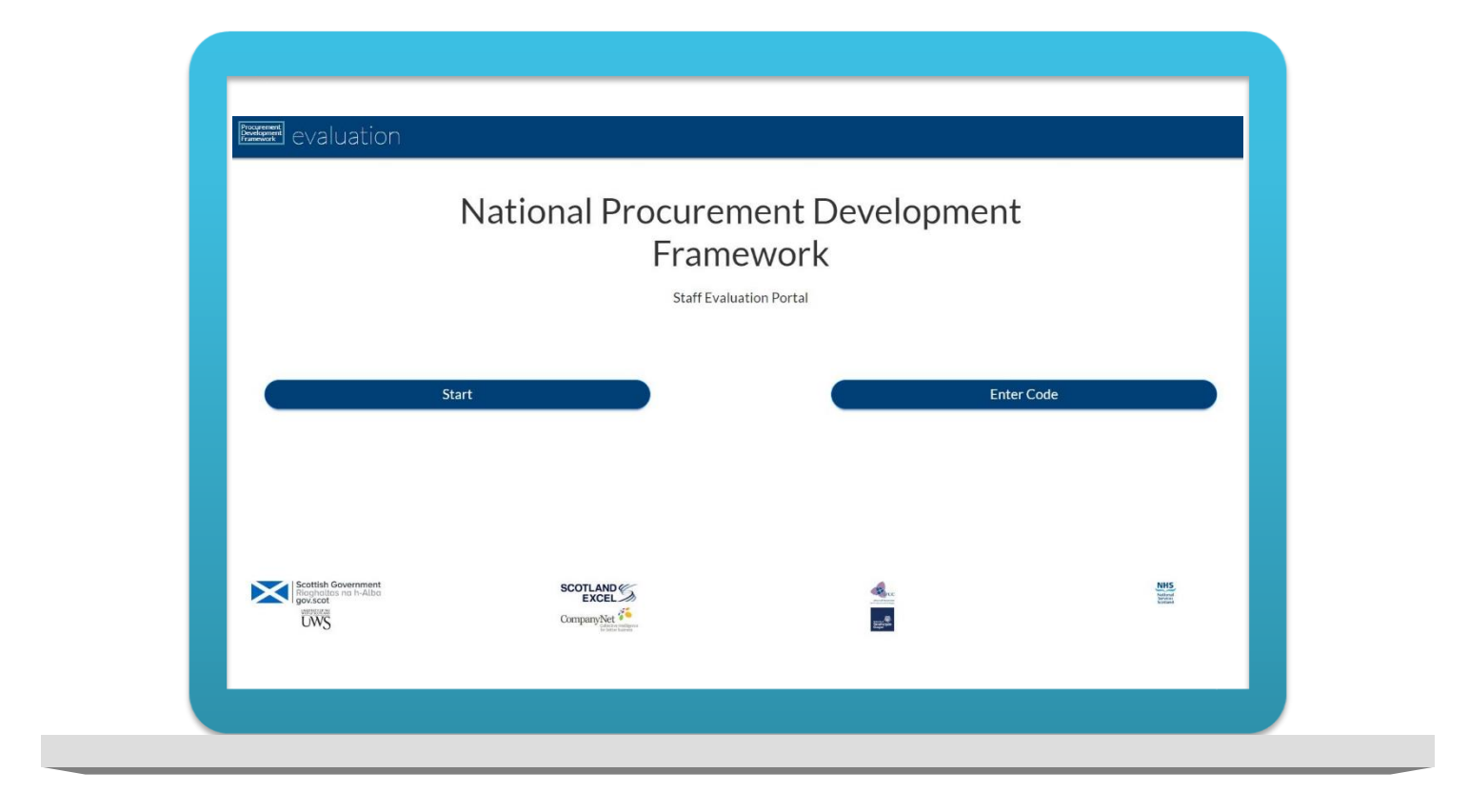

https://scottishprocurementdevelopmentframework.azurewebsites.net/

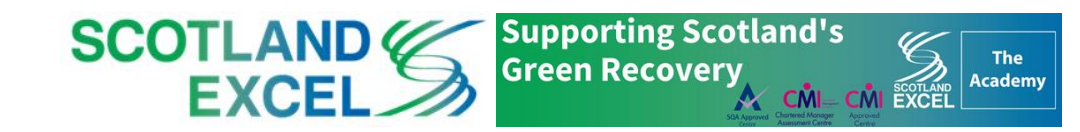

#### **Getting Started**

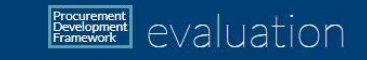

#### National Procurement Development Framework

Staff Evaluation Portal

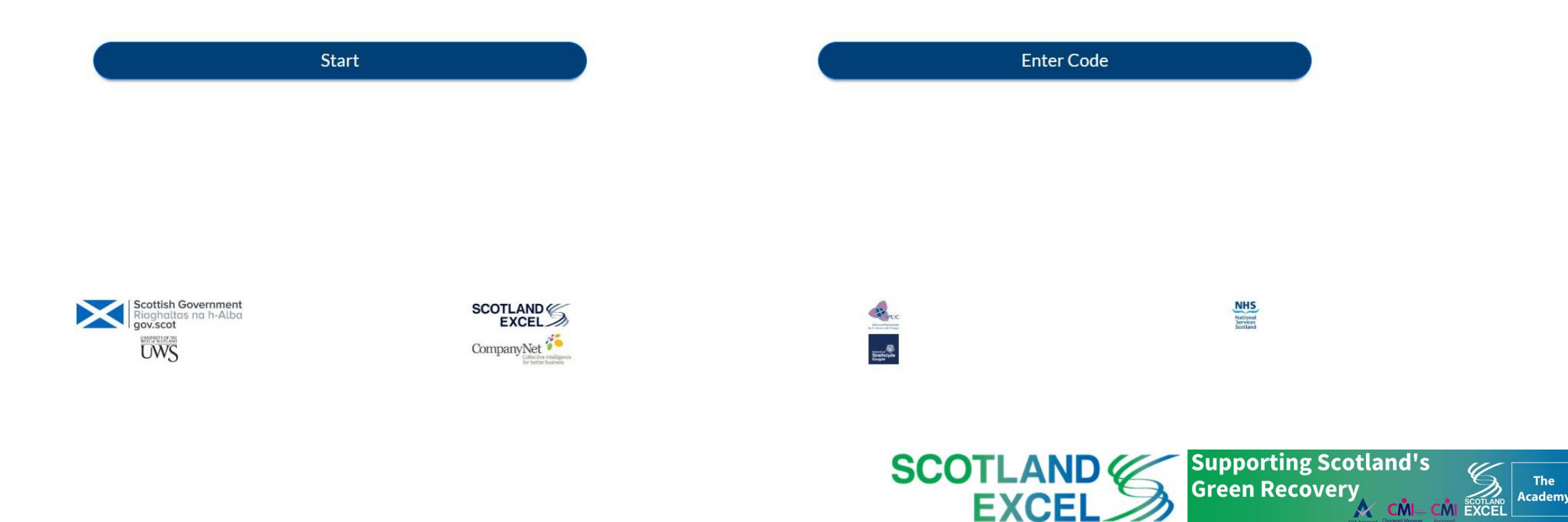

#### **1. Choose Sector**

|   | Procurement<br>Development<br>Francework evaluation     |                                                                                                    |                       | GET CODE | HELP                          | HOME  |
|---|---------------------------------------------------------|----------------------------------------------------------------------------------------------------|-----------------------|----------|-------------------------------|-------|
|   | (1) <u>Select your sector</u>                           | (2) Choose Competencies                                                                                                    | ③ Score your progress |          | ④ Get your res                | sults |
| _ |                                                         |                                                                                                    |                       |          | Next                          | Э     |
|   |                                                         | Please select your                                                                                                    | r work sector         |          |                               |       |
|   |                                                         | Scottish Local Authorities                                                                                                    | 1.<br>•               | ]        |                               |       |
|   |                                                         | Sectors<br>Sector not listed<br>Central Government<br>Universities and Colleges<br>NHS<br>Other<br>Individual Organisation<br>Individual Team<br>Scottish Local Authorities |                       |          |                               |       |
|   | Scottish Government<br>Riaghaltas na h-Alba<br>gov.scot |                                                                                                    | * Centered            |          | NH5<br>Validation<br>Scotland |       |

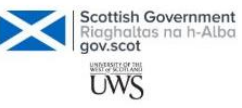

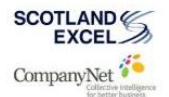

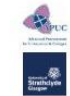

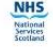

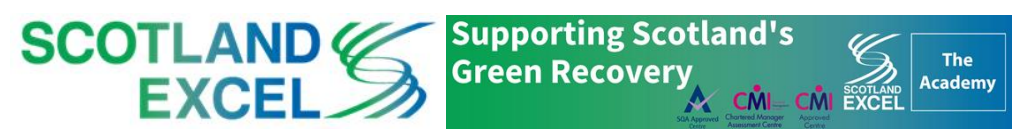

#### **1. Choose Sector**

|   | Programment<br>Pevelopment<br>Framework evaluation |                         | GET CODE              | HELP HOME            |
|---|----------------------------------------------------|-------------------------|-----------------------|----------------------|
|   | (1) <u>Select your sector</u>                      | (2) Choose Competencies | ③ Score your progress | (4) Get your results |
| © | Back to choose sector                              |                         |                       | Next \ominus         |

Please select your group

| Group not listed | ۲ |
|------------------|---|
| Groups           |   |
| Group not listed |   |
| Scotland Excel   |   |

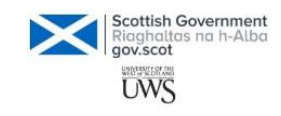

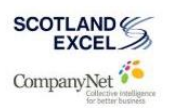

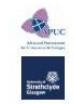

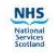

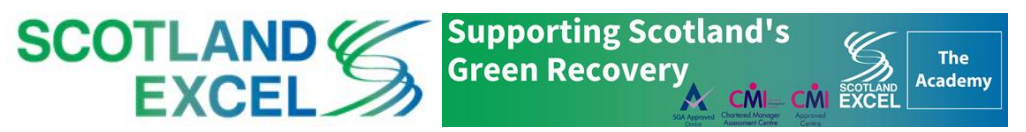

#### **2. Choose Competencies**

| Procurement<br>Performant<br>Pranework evaluation |                         | GET CODE                       | HELP HOME                   |
|---------------------------------------------------|-------------------------|--------------------------------|-----------------------------|
| (1) Select your sector                            | (2) Choose Competencies | ③ Score your progress          | ④ Get your results          |
| Back to choose sector                             |                         | Choose Competencies $\bigcirc$ | Score Competencies $\Theta$ |

Please select your job role and click Score Competencies, if it is not listed please click Choose Competencies to select your competencies manually

| 1.0 |    | -  |     |
|-----|----|----|-----|
|     | h  | Ro | les |
| JC  | ga | KO | les |

Scotland Excel: Assistant Procurement Specialist: -Scotland Excel: Category Manager: -Scotland Excel: Procurement Coordinator: -Scotland Excel: Senior Procurement Specialist: -Scotland Excel: Senior Procurement Specialist - Social Care: -

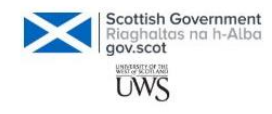

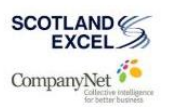

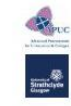

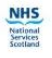

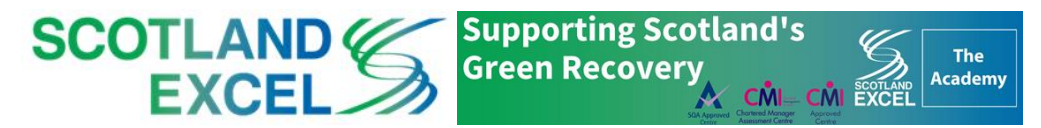

#### **3. Score Competencies**

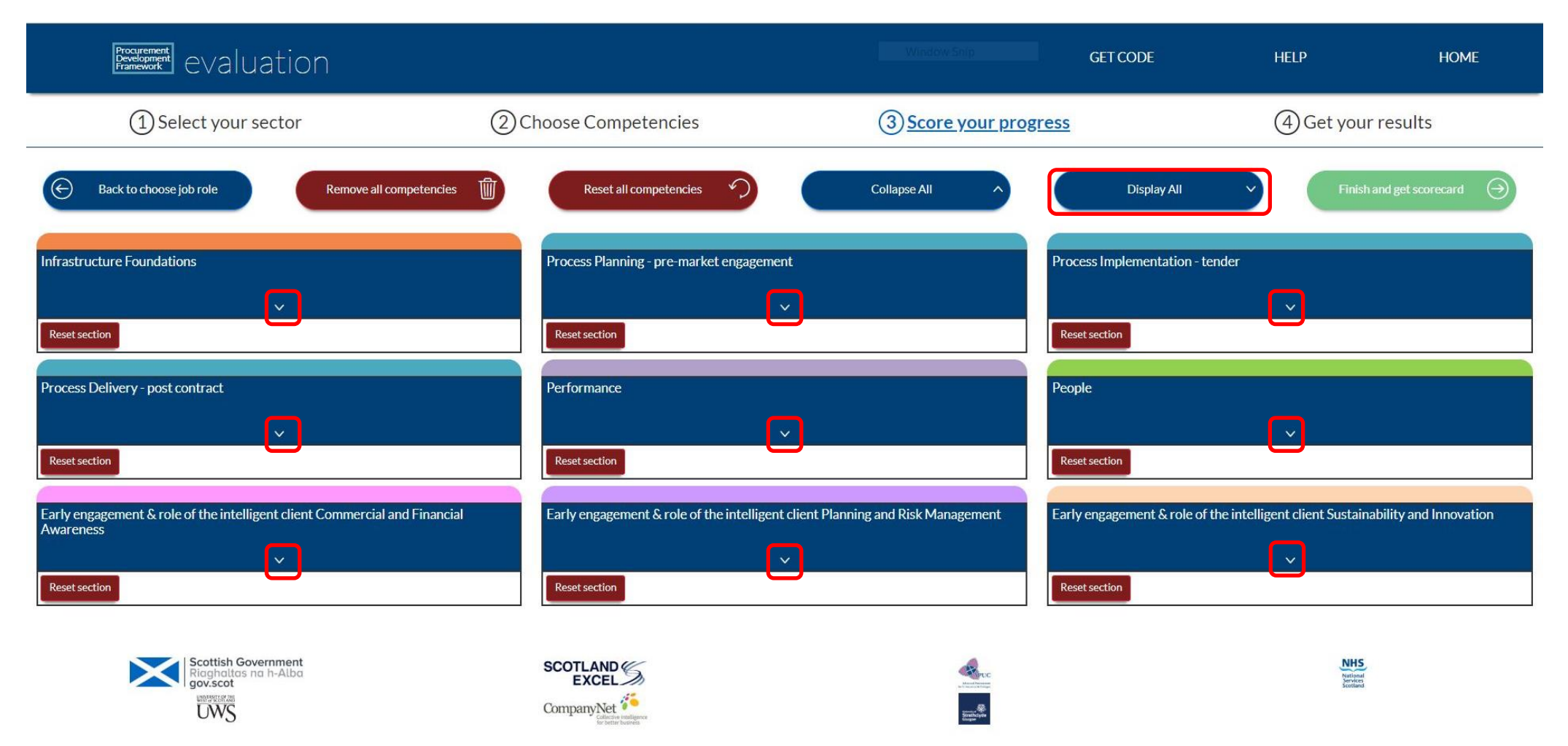

Expand/collapse each section using the arrow or click on 'Display All' to expand all

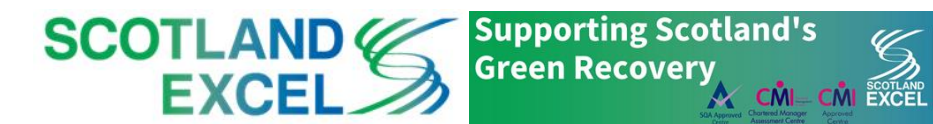

The Academy

#### **3. Score Competencies**

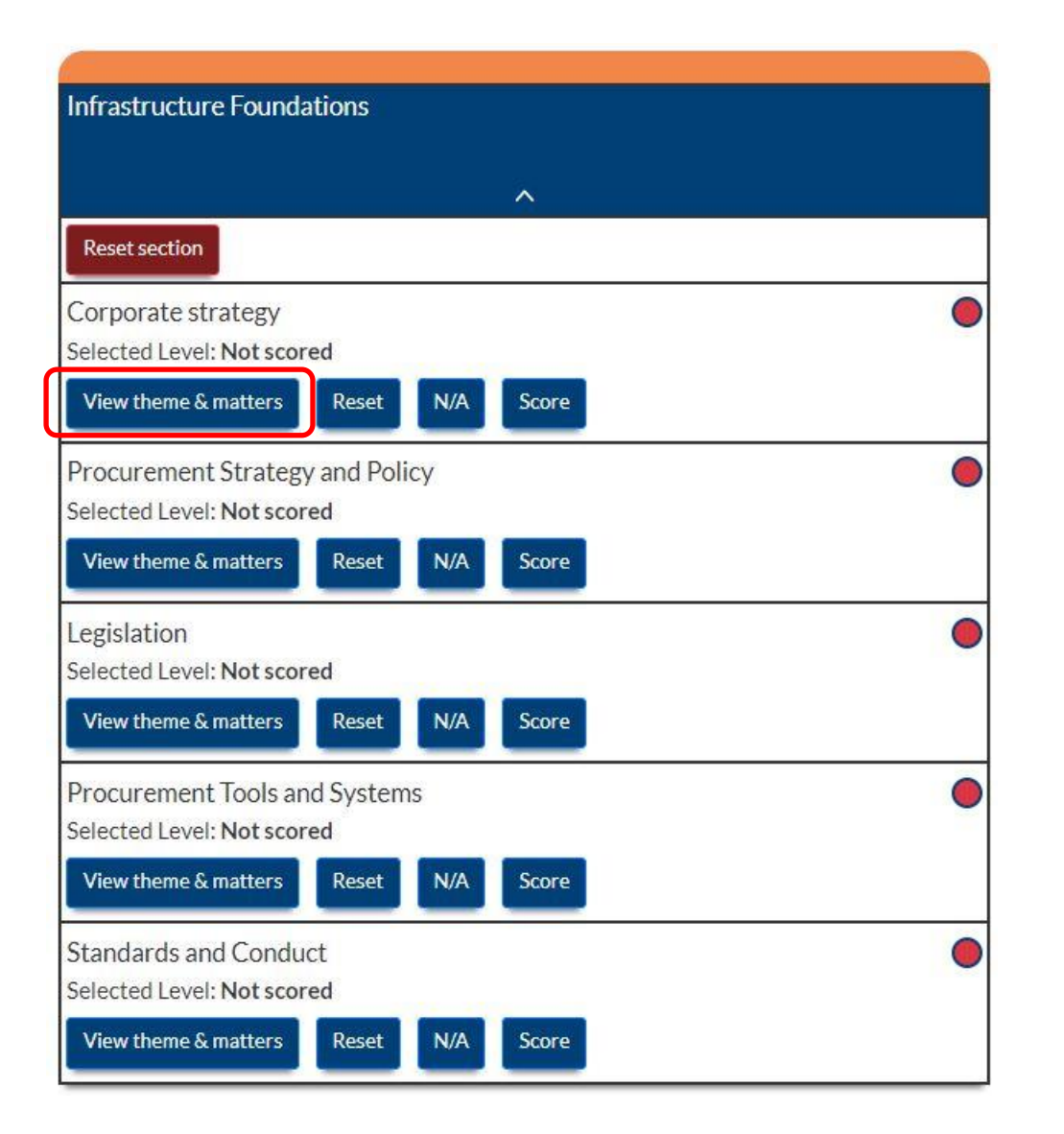

#### Click to view more detail of each competence to understand the **context within the framework**

Competency theme and why it matters

×

#### Theme

Contributing to the development and implementation of organisational strategies. Doing so to ensure that the procurement function (and all supporting procurement and supply chain related projects) supports delivery of government, sector and/or organisational objectives and outcomes. Ensuring maximum added value by engaging stakeholders in the process, evaluating internal and external opportunities and challenges in achieving public value and commercially competitive outcomes.

#### Why it matters

Corporate strategy is critical, and ensuring that the procurement function directly contributes to and enables the furtherance of national objectives is key in demonstrating that the function impacts on the ultimate public value delivered to Scotland. Understanding where your role or project fits in helps to support effective prioritisation and can also help to provide motivation for those involved.

SCOTLAND

EXCE

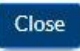

**Green Recovery** 

Supporting Scotland's

▲ CMI-

The

Academy

## **3. Score Competencies**

| Infrastructure Foundations                                                      | Choose the level that you think is a <b>fair reflection of your current capability</b> |                                                                    |                                                                      |                                                   |                              |                                     |
|---------------------------------------------------------------------------------|----------------------------------------------------------------------------------------|--------------------------------------------------------------------|----------------------------------------------------------------------|---------------------------------------------------|------------------------------|-------------------------------------|
| Corporate strategy                                                              |                                                                                        | ۲                                                                  |                                                                      |                                                   |                              |                                     |
| View theme & matters Reset N/A Score                                            | Corporate st                                                                           | rategy                                                             |                                                                      |                                                   |                              | ×                                   |
|                                                                                 | Level 1                                                                                | Level 2                                                            | Level 3                                                              | Level 4                                           | Level 5                      |                                     |
| Infrastructure Foundations                                                      | <ul> <li>Be aware of enabling of</li> <li>Participate</li> </ul>                       | of the political and<br>r delivering policy<br>e in feedback to su | I policy context at local a<br>outcomes.<br>Ipport the organisationa | and national level, and the strategy when require | he role procurement p<br>ed. | plays in                            |
| ~                                                                               |                                                                                        |                                                                    |                                                                      |                                                   | Choose thi                   | is level                            |
| Reset section                                                                   |                                                                                        |                                                                    |                                                                      |                                                   |                              |                                     |
| Corporate strategy<br>Selected Level: 1<br>View theme & matters Reset N/A Score |                                                                                        | •                                                                  | S                                                                    | COTLAN<br>EXCE                                    |                              | pporting Scotland's<br>een Recovery |

The Academy

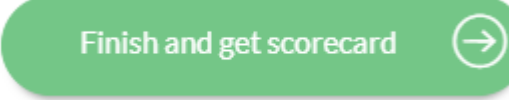

This indicates you have **not scored** all competencies

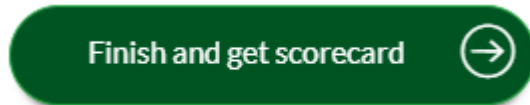

• Dark green indicates you have **completed** 

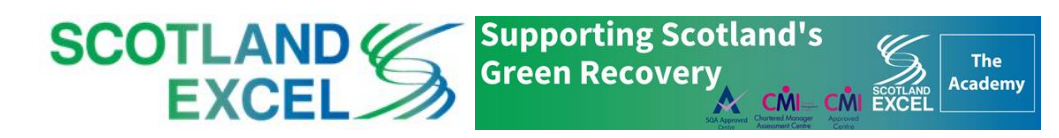

| Procurement<br>Pevelopment<br>Framework evaluation                              |                                                            |                                                | GET CODE          | HELP                  | HOME            |
|---------------------------------------------------------------------------------|------------------------------------------------------------|------------------------------------------------|-------------------|-----------------------|-----------------|
| ① Select your sector                                                            | (2) Choose Competencies                                    | ③ Score your progress                          |                   | (4) Get your          | <u>results</u>  |
| Back to Score Competencies                                                      | Email Excel file Download CSV file                         | Download Excel file                            | View charts       | © View                | r Development 💿 |
| YOUR SCORECARD<br>Evaluation Code: 5qco76<br>Sector: Scottish Local Authorities | The code that allows you or for you to <b>share with y</b> | to <b>access your</b><br><b>our manager</b> so | profile<br>they c | on any de<br>an comme | evice<br>ent on |
| Group: Fife Council                                                             | your scoring & developme                                   | ent plan                                       |                   |                       |                 |
| Role: Buyer                                                                     |                                                            |                                                |                   |                       |                 |
| Grade: FC5                                                                      |                                                            |                                                |                   |                       |                 |

|                    | Infrastructure Foundations         rporate strategy       Procurement Strategy and Policy       Legislation       Procurement Tools and Systems       Standards and Conduct         My Score       My Score       My Score       My Score       My Score |             |                               |                       |
|--------------------|----------------------------------------------------------------------------------------------------|-------------|-------------------------------|-----------------------|
| Corporate strategy | Procurement Strategy and Policy                                                                                                    | Legislation | Procurement Tools and Systems | Standards and Conduct |
| My Score           | My Score                                                                                                    | My Score    | My Score                      | My Score              |
| 1                  | 3                                                                                                    | 3           | 3                             | 3                     |
| Benchmark          | Benchmark                                                                                                    | Benchmark   | Benchmark                     | Benchmark             |

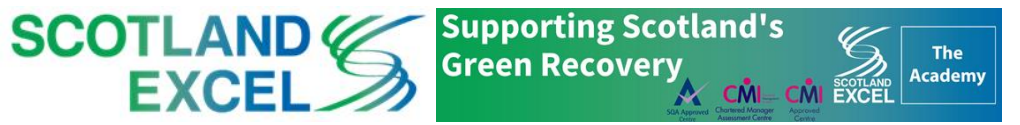

•

#### YOUR SCORECARD

| Evaluation Code: 5qco76            |
|------------------------------------|
| Sector: Scottish Local Authorities |
| Group: Fife Council                |
| Organisation: Fife Council         |
| Role: Buyer                        |

Grade: FC5

Your score is **benchmarked against your expected job role profile**, so you can assess your strengths and development areas

| Infrastructure Foundations |                                 |             |                               |  |  |  |
|----------------------------|---------------------------------|-------------|-------------------------------|--|--|--|
| Corporate strategy         | Procurement Strategy and Policy | Legislation | Procurement Tools and Systems |  |  |  |
| My Score                   | My Score                        | My Score    | My Score                      |  |  |  |
| 1                          | 3                               | 3           | 3                             |  |  |  |
| Benchmark                  | Benchmark                       | Benchmark   | Benchmark                     |  |  |  |
| 1                          | 1                               | 2           | 2                             |  |  |  |

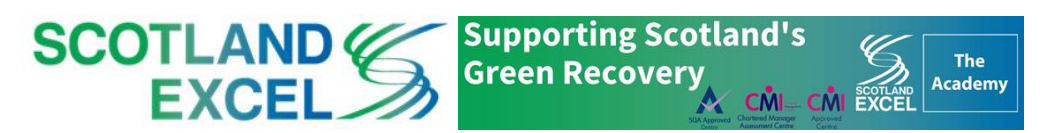

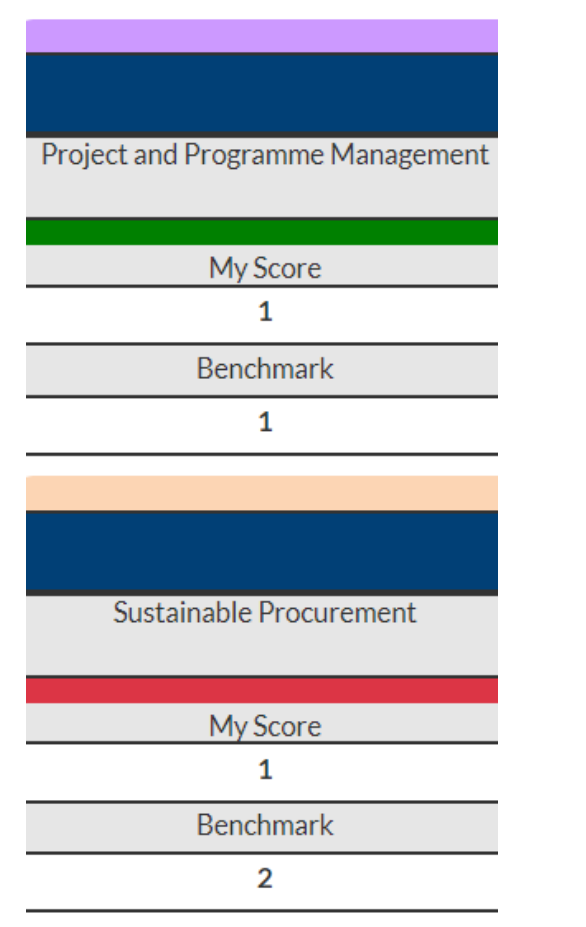

• Green indicates you have scored on or **above** the expected Benchmark

 Red indicates you have scored below the expected Benchmark

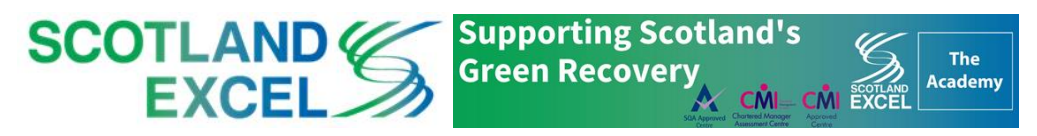

| Programment<br>Pevelopment<br>Hranework eValuat                                                                                                    | ion                                                |                            |                               | GET CODE                                   | HELP         | HOME          |  |  |
|----------------------------------------------------------------------------------------------------|----------------------------------------------------|----------------------------|-------------------------------|--------------------------------------------|--------------|---------------|--|--|
| 1) Select your sector                                                                                                    | or (2)Ch                                           | oose Competencies          | ③ Score your progre           | ess                                        | (4) Get your | results       |  |  |
| Back to Score Competencies      Imail CSV fule      YOUR SCORECARD  Evaluation Code: 5qco76 Sector: Scottish Local Authorities Group: Fife Council Organisation: Fife Council Role: Buyer Grade: FC5 | Email Excel file <section-header></section-header> | Download CSV file          | Download Excel file           | view charts (C<br>in <b>Excel or</b><br>d) | ) ve         | w Development |  |  |
| Infrastructure Foundations                                                                                                    |                                                    |                            |                               |                                            |              |               |  |  |
| Corporate strategy                                                                                                    | Procurement Strategy and Policy                    | Legislation                | Procurement Tools and Systems | Standards and Conduct                      |              |               |  |  |
| My Score<br>1<br>Benchmark                                                                                                    | My Score<br>3<br>Benchmark                         | My Score<br>3<br>Benchmark | My Score<br>3<br>Benchmark    | My Score<br>3<br>Benchmark                 |              |               |  |  |

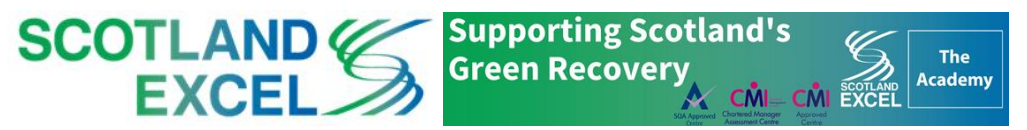

| Procurement<br>Development<br>Pranework<br>CValuat                              | tion                            |                    |                               | GET CODE              | HELP         | HOME              |
|---------------------------------------------------------------------------------|---------------------------------|--------------------|-------------------------------|-----------------------|--------------|-------------------|
| 1) Select your sect                                                             | or (2)Cl                        | hoose Competencies | ③ Score your prog             | ress                  | (4) Get your | results           |
| Back to Score Competencies  Email CSV file                                      | Email Excel file                | Download CSV file  | Download Excel file           | View charts 🖉         | Viet         | w Development 🛛 🔿 |
| YOUR SCORECARD<br>Evaluation Code: 5qco76<br>Sector: Scottish Local Authorities |                                 |                    | Vie                           | ew <b>chart</b> opt   | ions         |                   |
| Group: Fife Council                                                             |                                 |                    |                               |                       |              |                   |
| Organisation: Fife Council                                                      |                                 |                    |                               |                       |              |                   |
| Role: Buyer                                                                     |                                 |                    |                               |                       |              |                   |
| Grade: FC5                                                                      |                                 |                    |                               |                       |              |                   |
|                                                                                 |                                 | Infrastructur      | e Foundations                 |                       |              |                   |
| Corporate strategy                                                              | Procurement Strategy and Policy | Legislation        | Procurement Tools and Systems | Standards and Conduct |              |                   |
| My Score                                                                        | My Score<br>3                   | My Score<br>3      | My Score<br>3                 | My Score<br>3         |              |                   |
| Benchmark                                                                       | Benchmark                       | Benchmark          | Benchmark                     | Benchmark             |              |                   |

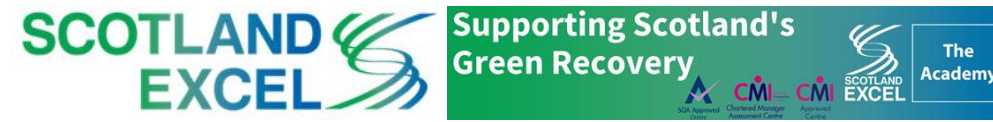

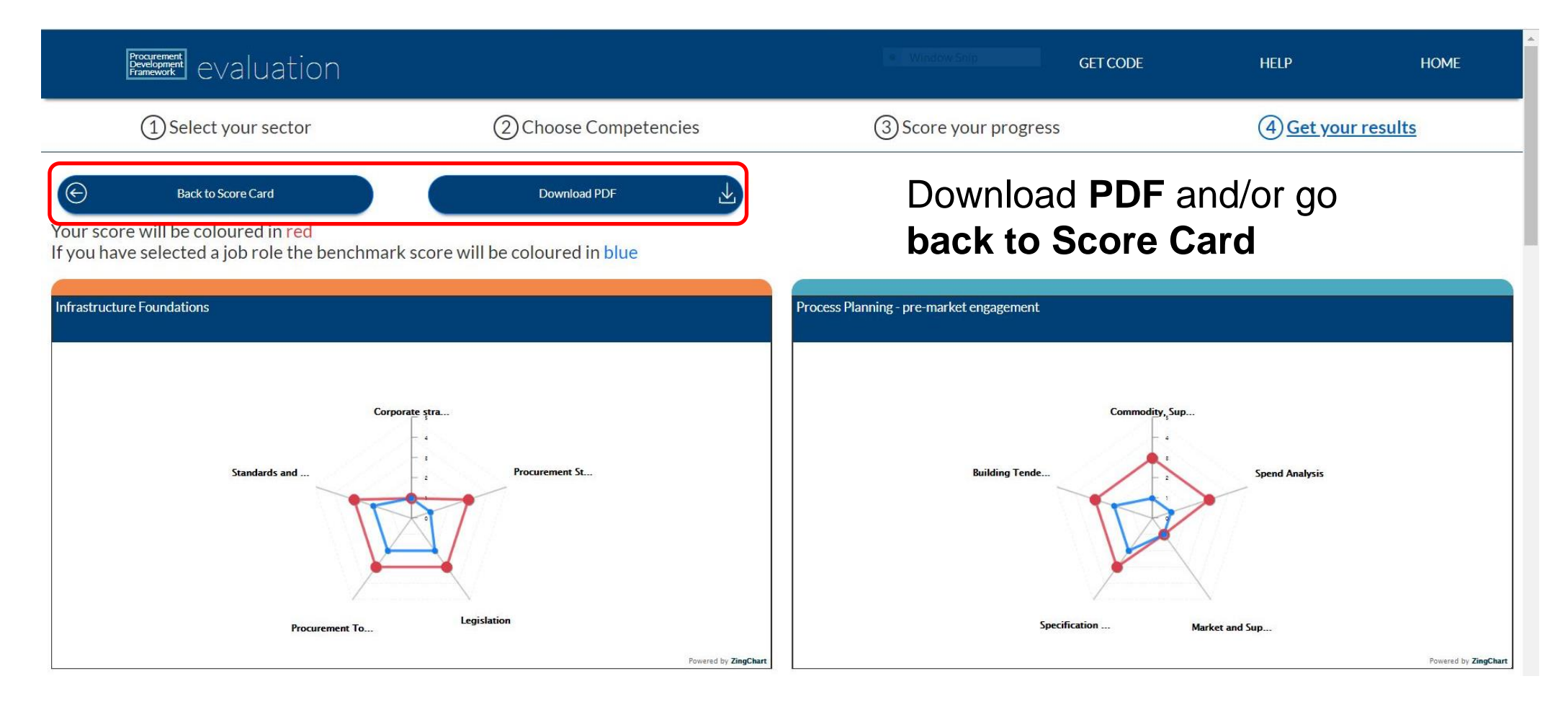

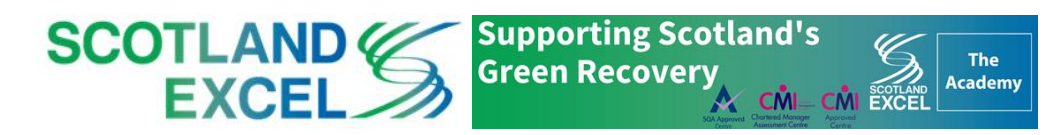

Benchmark

Benchmark

#### 4. Get your Results

| Procurement<br>Development<br>Framework<br>CValuat | ion                             |                    |                               | GET CODE              | HELP                 | HOME            |  |  |
|----------------------------------------------------|---------------------------------|--------------------|-------------------------------|-----------------------|----------------------|-----------------|--|--|
| 1) Select your sector                              | or (2)C                         | hoose Competencies | ③ Score your progress         |                       | (4) Get your results |                 |  |  |
| Back to Score Competencies  Email CSV file         | Email Excel file                | Download CSV file  | Download Excel file           | View charts 📿         | View                 | v Development 💿 |  |  |
| YOUR SCORECARD                                     |                                 |                    |                               |                       |                      |                 |  |  |
| Evaluation Code: 5qco76 View Development options   |                                 |                    |                               |                       |                      |                 |  |  |
| Sector: Scottish Local Authorities                 |                                 |                    |                               |                       |                      |                 |  |  |
| Group: Fife Council                                |                                 |                    |                               |                       |                      |                 |  |  |
| Organisation: Fife Council                         |                                 |                    |                               |                       |                      |                 |  |  |
| Role: Buyer                                        |                                 |                    |                               |                       |                      |                 |  |  |
| Grade: FC5                                         |                                 |                    |                               |                       |                      |                 |  |  |
| <u></u>                                            |                                 |                    |                               |                       |                      |                 |  |  |
| Infrastructure Foundations                         |                                 |                    |                               |                       |                      |                 |  |  |
| Corporate strategy                                 | Procurement Strategy and Policy | Legislation        | Procurement Tools and Systems | Standards and Conduct |                      |                 |  |  |
| My Score                                           | My Score                        | My Score           | My Score                      | My Score              |                      |                 |  |  |
| 1                                                  | 3                               | 3                  | 3                             | 3                     |                      |                 |  |  |

Benchmark

Benchmark

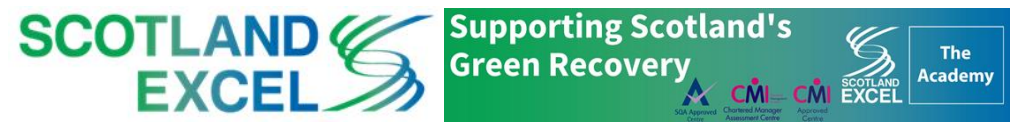

Benchmark

•

| Procurement<br>Browneent<br>Framework EValuati                                                  | ion           |                       |                                               |                          | GET CODE                                                | HELP HOME           |  |
|-------------------------------------------------------------------------------------------------|---------------|-----------------------|-----------------------------------------------|--------------------------|---------------------------------------------------------|---------------------|--|
| 1 Select your sector                                                                            |               | (2)C                  | (2) Choose Competencies (3) Score your progre |                          | (4) Get your results                                    |                     |  |
| Back to Scorecard                                                                               |               |                       |                                               |                          |                                                         |                     |  |
| Evaluation Code: 5qco76                                                                         |               |                       |                                               |                          |                                                         |                     |  |
| Sector: Scottish Local Authorities                                                              |               |                       |                                               |                          |                                                         |                     |  |
| Group: Fife Council                                                                             |               |                       |                                               |                          |                                                         |                     |  |
| Organisation: Fife Council                                                                      |               |                       |                                               |                          |                                                         |                     |  |
| Role: Buyer                                                                                     |               |                       |                                               | • • •                    |                                                         |                     |  |
|                                                                                                 |               | CIPS Global Standards |                                               |                          | Training Options                                        |                     |  |
| Grade: FC5                                                                                      |               |                       | CIPS Global                                   | Standards                | Training                                                | Options             |  |
| Grade: FC5                                                                                      |               |                       | CIPS GIODAI                                   | Foundations              | Training                                                | Options             |  |
| Grade: FC5<br>Competency                                                                        | My Score      | Benchmark             | CIPS GIODAI                                   | Standards<br>Foundations | Training                                                |                     |  |
| Grade: FC5<br>Competency<br>Corporate strategy                                                  | My Score      | Benchmark<br>1        | CIPS GIODAI<br>Infrastructure<br>CIP          | Standards<br>Foundations | raining<br>Training<br>Procurement and supply functions | aining              |  |
| Grade: FC5<br>Competency<br>Corporate strategy<br>Please enter any notes you would like to make | My Score<br>1 | Benchmark<br>1        | CIPS GIODAI<br>Infrastructure<br>CIP          | Standards<br>Foundations | Training<br>Training: Procurement and supply functions  | aining<br>Save Note |  |

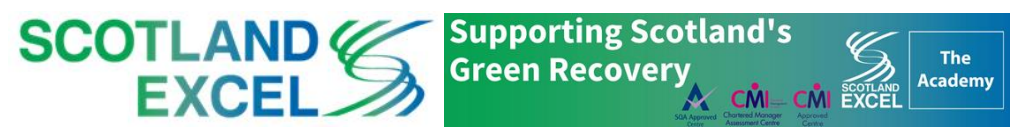

| Programment<br>Development<br>Framework evaluat                                                                                                    | ion                             |                            |                               | GET CODE                   | HELP HOME            |  |  |  |
|----------------------------------------------------------------------------------------------------|---------------------------------|----------------------------|-------------------------------|----------------------------|----------------------|--|--|--|
| (1) Select your sect                                                                                                    | or ②C                           | noose Competencies         | ③ Score your progr            | ress                       | (4) Get your results |  |  |  |
| Back to Score Competencies                                                                                                    | Email Excel file                | Download CSV file          | Download Excel file           | View charts 💿              | View Development 💿   |  |  |  |
| YOUR SCORECARD<br>Evaluation Code: 5qco76<br>Sector: Scottish Local Authorities<br>Group: Fife Council<br>Organisation: Fife Council<br>Role: Buyer<br>Grade: FC5 |                                 |                            |                               |                            |                      |  |  |  |
| Infrastructure Foundations                                                                                                    |                                 |                            |                               |                            |                      |  |  |  |
| Corporate strategy                                                                                                    | Procurement Strategy and Policy | Legislation                | Procurement Tools and Systems | Standards and Conduct      |                      |  |  |  |
| My Score<br>1<br>Benchmark                                                                                                    | My Score<br>3<br>Benchmark      | My Score<br>3<br>Benchmark | My Score<br>3<br>Benchmark    | My Score<br>3<br>Benchmark |                      |  |  |  |

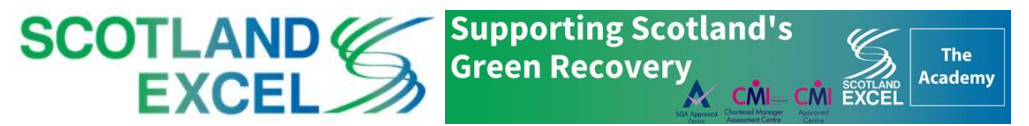

### 5. Restart/Resume/Access your Scorecard

Procurement Development Framework EValuation

#### National Procurement Development Framework

Staff Evaluation Portal

#### Restart

Start a **new** self-assessment with a **newly allocated code** 

**Note**: This option **leaves** all your scores and notes under the old code

#### Resume

**Continue** with your selfassessment under your **current code** 

You can complete your assessment across devices and in **manageable chunks**, rather than all at once

#### Enter Code

You can **enter your code** to **access** your profile on **any device** 

Or a **manager** you can enter the code to **view** and then **discuss** the self-assessment

You can make **comments** on their scoring and development plan in the free text box

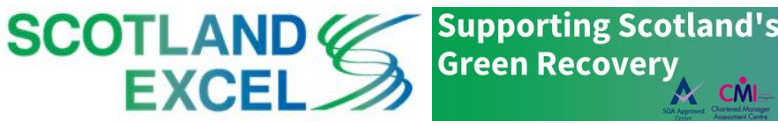

### **Knowledge Portal for Scotland Excel Staff**

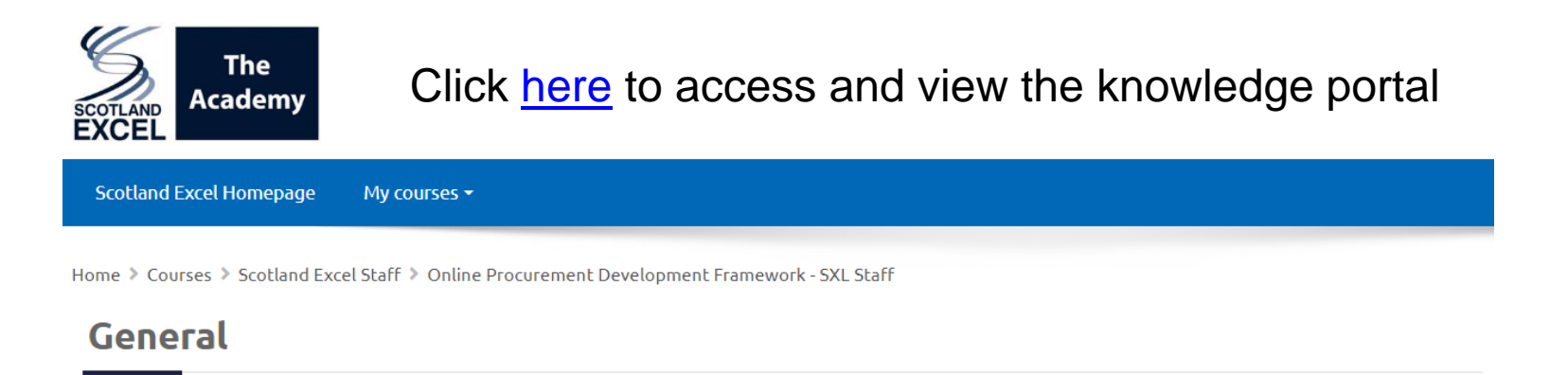

**Online Procurement Development Framework** 

**Knowledge Portal for Scotland Excel Staff** 

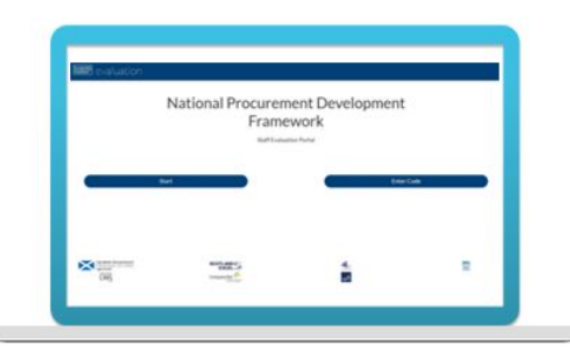

Knowledge portal to assist with the Online Procurement Development Framework completion.

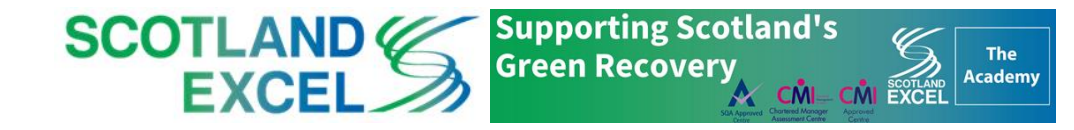

### Summary

- Benefits, Context & Competency Definitions
- The Online Procurement Development Framework:
  - 1. Choose Sector
  - 2. Choose Competencies
  - 3. Score Competencies
  - 4. Get your Results
  - 5. Restart/Resume/Access your Scorecard
- Knowledge Portal for Scotland Excel Staff

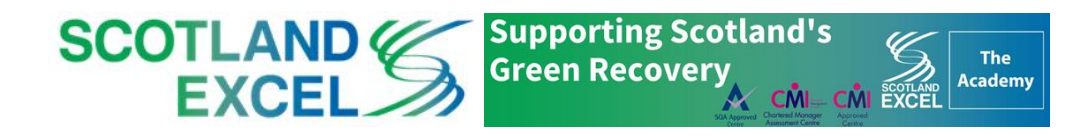

# Thank You

donnie.macrae@scotland-excel.org.uk

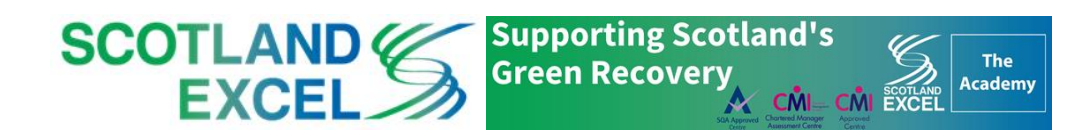